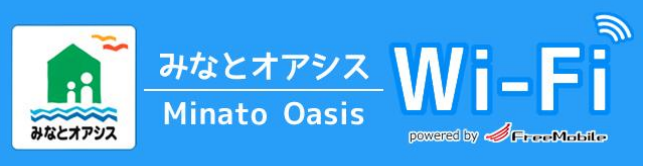

## Wi-Fi / SSID Minato Oasis Wi-Fi J

※If the same screen is displayed again and again,please delete your Web browser's cache. 如果在同一屏幕显示反复,请清除浏览器的缓存。 반복적으로 동일한 페이지가 표시되는 경우,웹 브라우저의 캐시를 삭제하십시오.

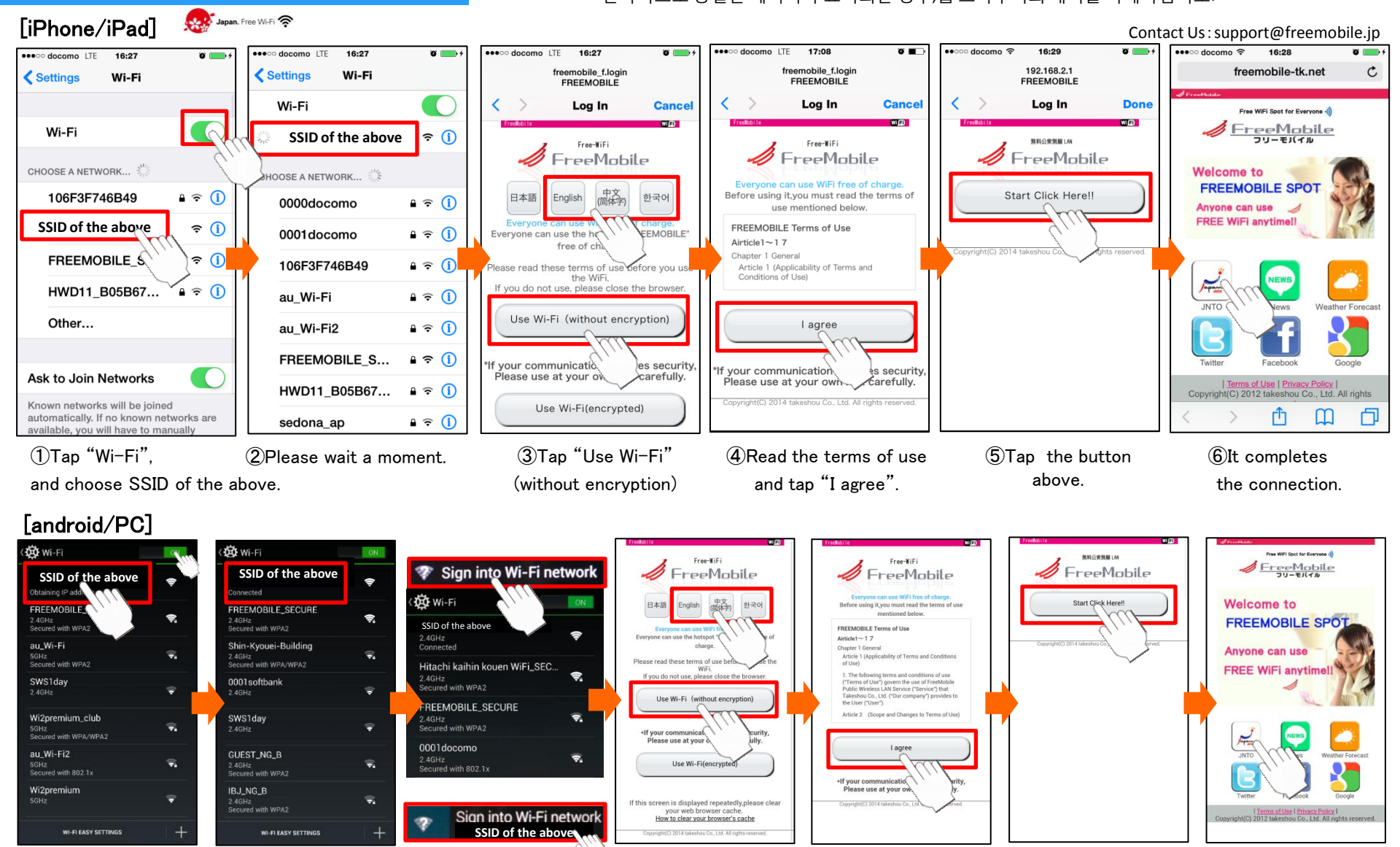

①Tap "Wi-Fi", ②Aft and choose SSID of the above.

②After a few seconds, tap"Sign into Wi-Fi network" above. will be displayed on the screen edge.

⊌dwork" ③Tap "Use Wi-Fi" en edge. (without encryption). (4) Read the terms of (5) Tap the button use and tap "I agree". above.

6 It completes the connection.

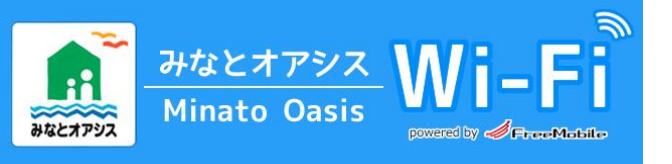

Japan. Free Wi-Fi 奈

[iPhone/iPad]

## Wi-Fi/SSID Minato Oasis Wi-Fi \_SECURE J

How to connect with encryption (AES)

× If the same screen is displayed again and again, please delete your Web browser's cache. 如果在同一屏幕显示反复,请清除浏览器的缓存。

반복적으로 동일한 페이지가 표시되는 경우,웬 브라우저의 캐시를 삭제하십시오.

.... docomo LTE •••• docomo LTE 16:27 docomo LTE 18:16 . 18:16 ●●●○○ docomo LTE 18:17 **0** oo docomo LTE 18.20 ••••• docomo LTE 16:27 freemobile\_f.logir FREEMOBILE 192.168.2.1 FREEMOBILE 192.168.2.1 freemobile\_f.login reemobile\_f.logir Wi-Fi Settings Wi-Fi Settings FREEMOBILE FREEMOBILE FREEMOBILE Wi-Fi < Log In Cance Log In Cance Log In Canc Log In Cance Log In Don 6 the encryption to protect from illegal access Type in your mail address to receive the mai Wi-Fi SSID(not encrypted) 無料公衆無限 LAN 200220101A Free-WiFi Free-WiFi from us with the password which you are FreeMobile FreeMobile FreeMobile FreeMobile required when you connect to SECURE CHOOSE & NETWORK CHOOSE A NETWORK... Please enter your mail address here 中文 Start Click Here!! 106F3F746B49 a ≈ (1) 日本語 English 하구아 Before using it, you must read the terms of 0000docomo use mentioned below Cancel Send FREEMOBILE Terms of Use SSID(not encrypted) **a** ≈ () 0001docomo veryone can use the hot MOBILE Airticle1~17 free of char FREEMOBILL . 🗢 🚺 106E3E746B49 ê < 🚺 ease read these terms of use before you us Article 1 (Applicability of Terms and Conditions of Use) Do the WiFi. Go on the internet If you do not use, please close the browser. HWD11\_B05B 🕯 ବ 🚺 au\_Wi-Fi 1 2 3 4 5 6 7 8 9 0 ヨインダー を受信して Use Wi-Fi (without encryption) Other... agree, to get the AES Encryption au Wi-Fi2 Internet and receive & 从上方的按钮。请访问互联网和收 위의 버튼에서 인터넷을 이용하여 메일을 /:;()~\$&@ FREEMOBILE S... f your communication requires security Please use at your own risk carefully. \*To get the AES Enc. please Ask to Join Networks ? register your en #+= . , HWD11\_B05B67... ê 🗢 🚺 Known networks will be joined Use Wi-Fi(encrypted) ⊕ automatically. If no known networks are space sedona\_ap vailable, you will have to manually (3)Tap "Use Wi-Fi 1)Tap "Wi-Fi". 2 Please wait a moment. (4)Read the terms of (5)Enter your E-mail (6) Tap the button above. and choose unencrypted SSID. use and tap"I agree". encrypted" address.and tap"Send" docomo 😤 18:20 18:24 0 18:21 18:21 . 18:22 18:22 . 18:22 🔹 docomo 😤 . freemobile-tk.net C freemobile-tk.net C C 192.168.2.1 🕻 Inbox Settings Wi-Fi Enter the password for "EREEMOBILE SECURE" freemobile\_s.login C Enter Password Joi Your registration has been Free WIFI Spot for Everyone 🐗 Free WIFI Spot for Everyone -制料公司制度 LAN completed(for free)! FreeMobile Wi-Fi FreeMobile FreeMobile Your pasword is Password ••••••• D SSID SECURE Start Click Herell English 中文 (简体字) Welcome to Welcome to FREEMOBILE SPOT <STEP1> FREEMOBILE SPOT CHOOSE A NETWORK Please disconnect S Anyone can use Anyone can use Use Wi-Fi(encrypted) FREE WiFi anytimell process of connecting FREE WiFi anytimell FREEMOBILE Please reconnect to XXXXXX SECURE. LEGARE CAFE S... 🔒 😤 🚺 Unregister you \* "xxxxxx" changes with the Frence Japan sedona an places where you are using wi-fi. 1 2 3 4 5 6 7 8 9 0 clear your web browse JNTO How to clear your browser's cache Other... <STEP2> Enter the password into the box - / : ; ) //// & @ on connection page. Ask to Join Networks · 1 , À Copyright(C) 2012 takeshou Co., Ltd. All rights Copyright(C) 2012 takeshou Co., Ltd. All rights Enjoy the internet comfortably Known networks will be joined Û m <sup>¬</sup> Û D P \$ automatically. If no known networks are ABC space Û m ŕħ  $\square$ П m D le, you will have to manually (7)When this screen is open, (10) Tap "Use Wi-Fi (9) Enter the password (8) Tap encrypted SSID (11) Tap the button (12)It completes

please receive mail. and copy the password.

of the above.

and wait a moment.

or paste it

encrypted"

above.

the connection.

Contact Us: support@freemobile.jp

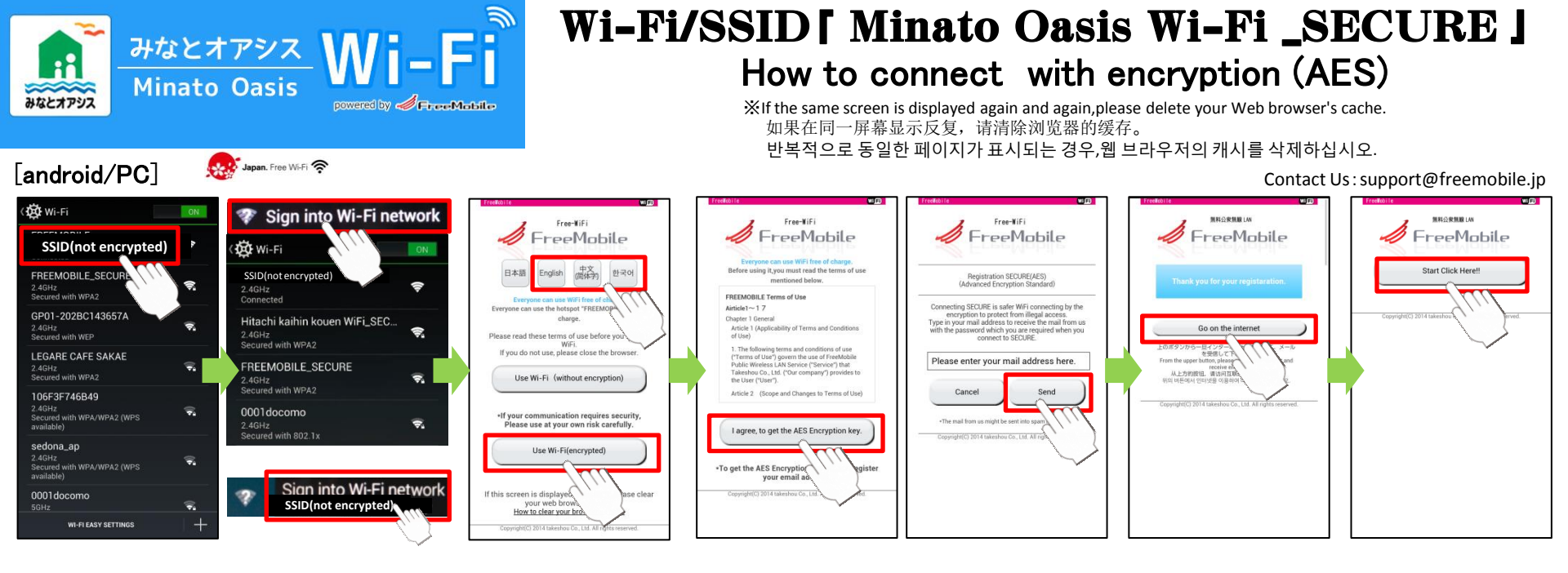

①Tap "Wi-Fi", ②After a few seconds, tap"Sign into Wi-Fi network"
and choose unencrypted SSID. will be displayed on the screen edge.

③Tap"Use Wi-Fi encrypted" ④Read the terms of use and tap"I agree".

⑤Enter your E−mail address,and tap "Send"

⑥Tap the button above.

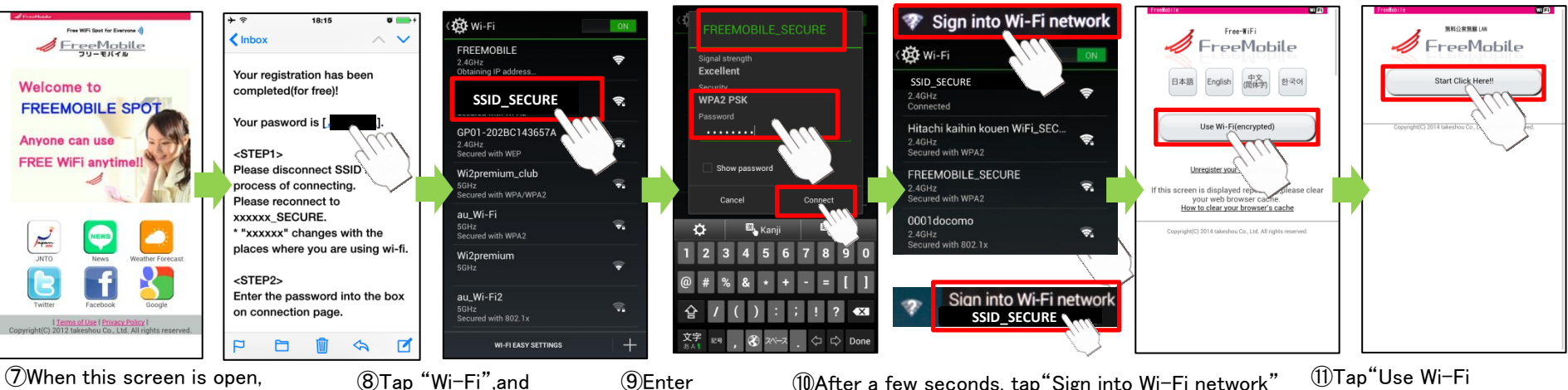

(7)When this screen is open, please receive mail, and copy the password. ⑧Tap "Wi−Fi",and choose encrypted SSID of the above.

(9)Enter (10)After a few seconds, tap"Sign into Wi-Fi network" the password or paste it. will be displayed on the screen edge.

(1)Tap"Use Wi-Fi encrypted",and the button above, it completes the connection.